| F3X23 系列使用说明书 | 文档编号  | 产品版本 | ļ | 密级 |
|---------------|-------|------|---|----|
|               |       |      |   |    |
|               | 产品名称: |      | 共 | 页  |

此说明书适用于下列型号产品:

| 型号    | 2号 产品类别         |  |
|-------|-----------------|--|
| F3123 | GPRS ROUTER     |  |
| F3223 | CDMA ROUTER     |  |
| F3323 | EDGE ROUTER     |  |
| F3423 | WCDMA ROUTER    |  |
| F3523 | TD-SCDMA ROUTER |  |
| F3623 | EVDO ROUTER     |  |

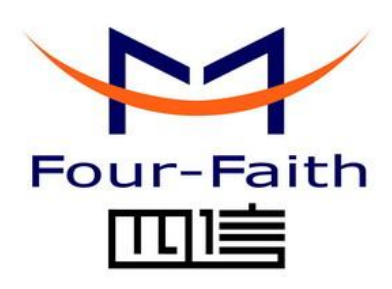

# <u>厦门四信通信科技有限公司</u>

Add: 中国厦门市软件园观日路 44 号 3 楼 客户热线: 400-8838 -199 电话: +86-592-6300320 传真: +86-592-5912735 网址 <u>http://www.four-faith.com</u>

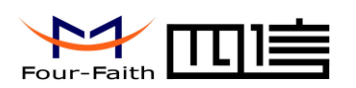

# 文档修订记录

日期

版本

说明

作者

厦门四信通信科技有限公司

 Add:
 中国厦门市软件园二期观日路 44 号 3 层

 http://www.four-faith.com
 客服热线: 400-8838-199
 Tel: 0592-6300320

Page 2 of 34

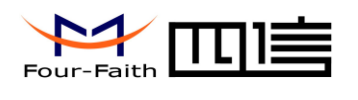

# 著作权声明

本文档所载的所有材料或内容受版权法的保护,所有版权由厦门四信通信科技有限公司 拥有,但注明引用其他方的内容除外。未经四信公司书面许可,任何人不得将本文档上的任 何内容以任何方式进行复制、经销、翻印、连接、传送等任何商业目的的使用,但对于非商 业目的的、个人使用的下载或打印(条件是不得修改,且须保留该材料中的版权说明或其他 所有权的说明)除外。

# 商标声明

Four-Faith、四信、 Four-Faith、四信、 Four-Faith、四信、 Four-Faith、四信、 Four-Faith、 Four-Faith、 Four-

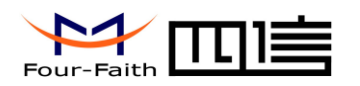

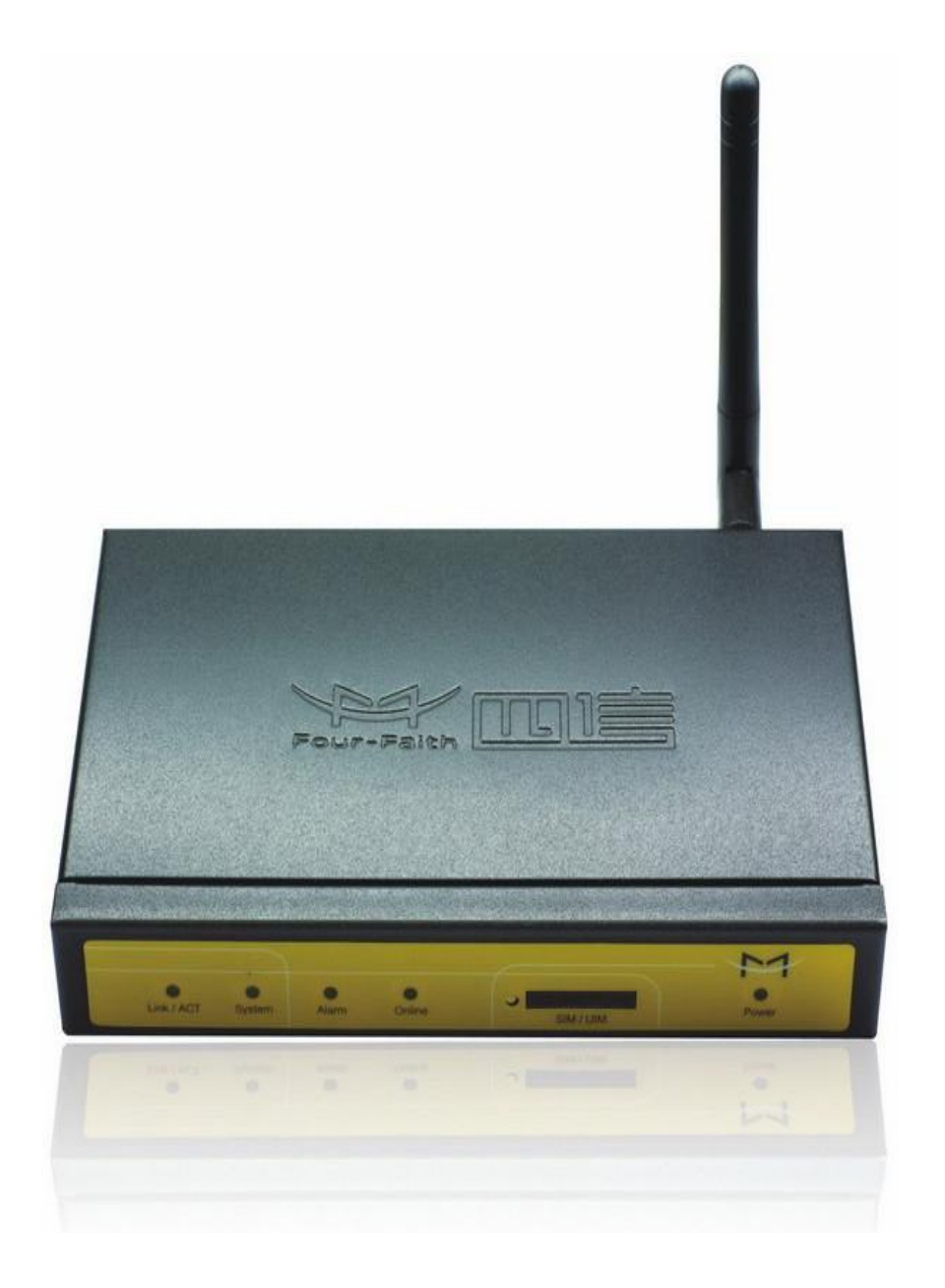

#### 厦门四信通信科技有限公司

 Add:
 中国厦门市软件园二期观日路 44 号 3 层

 http://www.four-faith.com
 客服热线: 400-8838-199
 Tel: 0592-6300320

Page 4 of 34

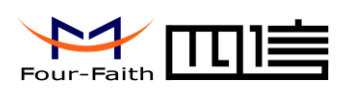

# 目录

| 第- | -章 〕   | 产品简介6                      |
|----|--------|----------------------------|
|    | 1.1    | 产品概述                       |
|    | 1. 2   | 产品特点6                      |
|    | 1. 3   | 工作原理框图7                    |
| 第二 | 章      | 安装11                       |
|    | 2. 1   | 概述11                       |
|    | 2. 2   | 装箱清单11                     |
|    | 2. 3   | 安装与电缆连接11                  |
|    | 2.4    | 电源说明13                     |
|    | 2. 5   | 指示灯说明13                    |
|    | 2. 6   | 复位按钮说明13                   |
| 第三 | 章      | 参数配置14                     |
|    | 3. 1   | 配置连接图14                    |
|    | 3. 2   | 登录到配置页面14                  |
|    |        | 3.2.1 PC 机 IP 地址设置(两种方式)14 |
|    |        | 3.2.2 登录到配置界面15            |
|    | 3. 3   | 配置和管理16                    |
|    |        | 3.3.1 WAN 设置16             |
|    |        | 3. 3. 2 LAN 设置             |
|    |        | 3. 3. 3 NAT                |
|    |        | 3. 3. 4 DMZ                |
|    |        | 3.3.5 过滤器                  |
|    |        | 3.3.6 静态路由                 |
|    |        | 3.3.7 系统状态                 |
|    |        | 3.3.8 备份和载入配置              |
|    |        | 3.3.9 恢复出厂配置               |
|    |        | 3.3.10 修改登录口令              |
|    |        | 3.3.11 系统日志                |
|    |        | 3.3.12 其他配置项               |
|    |        | 3. 3. 13 PPTP              |
|    |        | 3. 3. 14 L2TP              |
|    |        | 3.3.15 IPSEC Client        |
|    |        | 3.3.16 动态域名解析              |
|    |        | 3.3.17 串口应用设置              |
|    |        | 3.3.18 SNMP 应用设置           |
| 附录 | L<br>C |                            |

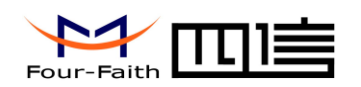

# 第一章 产品简介

# 1.1 产品概述

F3X23 ROUTER 是一种物联网无线通信路由器,利用公用无线网络为用户提供无线长距离数据传输功能。

该产品采用高性能的工业级 32 位通信处理器和工业级无线模块,以嵌入式实时操作系统为软件支撑平台,同时提供 RS232 (或 RS485/RS422)和以太网接口,可同时连接串口设备和以太网设备,实现数据透明传输和路由功能。

该产品已广泛应用于物联网产业链中的 M2M 行业,如智能电网、智能交通、智能家居、 金融、移动 POS 终端、供应链自动化、工业自动化、智能建筑、消防、公共安全、环境保 护、气象、数字化医疗、遥感勘测、军事、空间探索、农业、林业、水务、煤矿、石化等领 域。

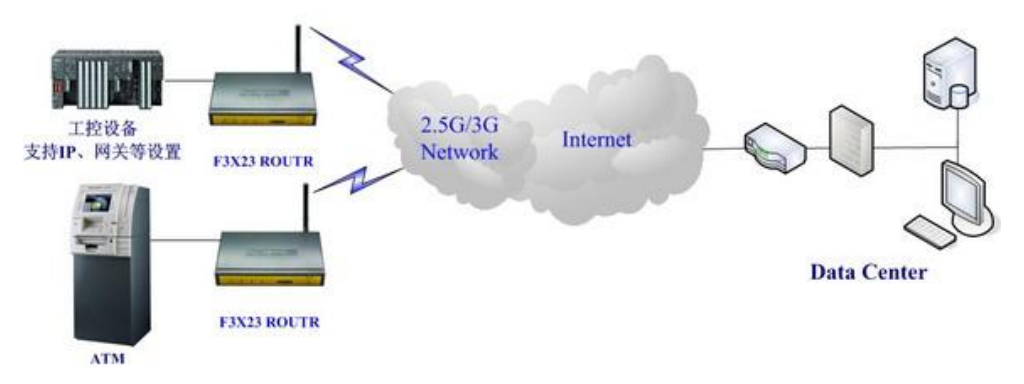

# 1.2 产品特点

工业级应用设计

- ◆ 采用高性能工业级无线模块
- ◆ 采用高性能工业级 32 位通信处理器
- ◆ 支持低功耗模式,包括休眠模式、定时上下线模式和定时开关机模式(仅特殊版本支持)
- ◆ 采用金属外壳,保护等级 IP30。金属外壳和系统安全隔离,特别适合于工控现场的应用
- ◆ 宽电源输入(DC 5~35V)

#### 稳定可靠

- ◆ WDT 看门狗设计,保证系统稳定
- ◆ 采用完备的防掉线机制,保证数据终端永远在线
- ◆ 以太网接口内置 1.5KV 电磁隔离保护
- ◆ RS232/RS485/RS422 接口内置 15KV ESD 保护
- ◆ SIM/UIM 卡接口内置 15KV ESD 保护
- ◆ 电源接口内置反相保护和过压保护
- ◆ 天线接口防雷保护(可选)

#### 厦门四信通信科技有限公司

 Add:
 中国厦门市软件园二期观日路 44 号 3 层

 http://www.four-faith.com
 客服热线: 400-8838-199

Page 6 of 34

Tel: 0592-6300320

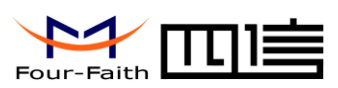

#### 标准易用

- ◆ 提供标准 RS232 (或 RS485/RS422)和以太网接口,可直接连接串口设备和以太网设备
- ◆ 智能型数据终端,上电即可进入数据传输状态
- ◆ 提供功能强大的中心管理软件,方便设备管理(可选)
- ◆ 使用方便,灵活,多种工作模式选择
- ◆ 方便的系统配置和维护接口(包括本地和远端 WEB 方式或 CLI 方式)

功能强大

- ◆ 支持 VPN client (PPTP, L2TP, IPSEC 和 GRE) (注: 仅 VPN 版支持)
- ◆ 支持多种上下线触发模式,包括短信、电话振铃、串口数据、网络数据触发上下线模式
- ◆ 支持 APN/VPDN
- ◆ 支持无线视频监控和动态图像传输
- ◆ 支持 DHCP server, DDNS, 防火墙, NAT, DMZ 主机等功能
- ◆ 支持 TCP/IP、UDP、TELNET、HTTP 等完善的网络协议

# 1.3 工作原理框图

ROUTER 原理框图如下:

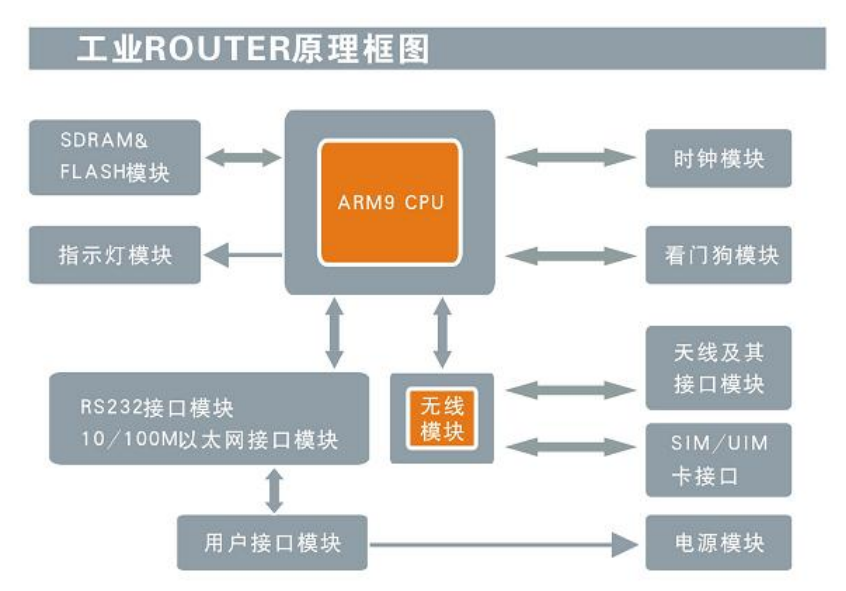

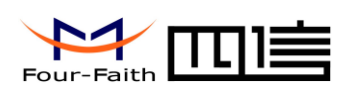

# 1.4 产品规格

F3X23系列无线参数

| 标准频段                         | 理论带宽           | 发射功率         | 接收灵敏     |
|------------------------------|----------------|--------------|----------|
|                              |                |              | 度        |
| F3123 GPRS ROUTER            |                |              | 1        |
| 支持 EGSM900/GSM1800MHz 双频,    | 85.6Kbps       | GSM850/900 : | <-107dBm |
| 可选 GSM850/900/1800/1900MHz 四 |                | <33dBm       |          |
| 频                            |                | GSM1800/1900 |          |
| 支持 GSM phase 2/2+            |                | : <30dBm     |          |
| 支持 GPRS class 10,可选 class 12 |                |              |          |
| F3223 CDMA ROUTER            |                |              |          |
| 支持 CDMA2000 1xRTT 800MHz 单   | 153.6Kbps      | <30dBm       | <-104dBm |
| 频                            |                |              |          |
| 可选 800/1900MHz 双频, 450MHz    |                |              |          |
| 单频                           |                |              |          |
| F3323 EDGE ROUTER            | I              |              | ſ        |
| 支持 GSM850/900/1800/1900MHz 四 | 236.8Kbps      | GSM850/900 : | <-106dBm |
| 频                            |                | <33dBm       |          |
| 支持 GPRS/EDGE Class 12        |                | GSM1800/1900 |          |
|                              |                | : <30dBm     |          |
| F3423 WCDMA ROUTER           |                |              |          |
| 支持                           | HSUPA:         | <24dBm       | <-109dBm |
| UMTS/WCDMA/HSDPA/HSUPA       | 5.76Mbps(上行) / |              |          |
| 850/1900/2100MHz 三频,可选       | HSDPA:         |              |          |
| 850/900/1900/2100MHz 四频      | 7.2Mbps( 下     |              |          |
| 支持 GSM850/900/1800/1900MHz 四 | 行 )/UMTS:      |              |          |
| 频                            | 384Kbps(DL/UL) |              |          |
| 支持 GPRS/EDGE CLASS 12        |                |              |          |
| F3523 TD-SCDMA ROUTER        |                |              |          |
| 支持 TD-SCDMA/HSDPA/HSUPA      | 下行速率 2.8Mbps,  | <24dBm       | <-108dBm |
| 1880-1920/2010-2025MHz 双频    | 上行速率 2.2Mbps   |              |          |
| 支持 GSM850/900/1800/1900MHz 四 |                |              |          |
| 频                            |                |              |          |
| 支持 GPRS/EDGE CLASS 12        |                |              |          |
| F3623 EVDO ROUTER            |                |              |          |
| 支持 CDMA2000 1X EVDO Rev A    | 下行速率 3.1Mbps,  | <23dBm       | <-104dBm |
| 800MHz 单频, 可选 800/1900MHz    | 上行速率 1.8Mbps   |              |          |
| 双频, 450MHz 单频                |                |              |          |
| 支持 IS-95 A/B 和 CDMA2000      |                |              |          |
| 1xRTT 无线网络                   |                |              |          |

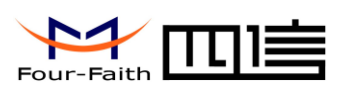

硬件系统

| 项目    | 内容              |
|-------|-----------------|
| CPU   | 工业级 32 位通信处理器   |
| FLASH | 4MB(可扩展至 16MB)  |
| SDRAM | 32MB(可扩展至 64MB) |

接口类型

| 项目          | 内容                                                  |
|-------------|-----------------------------------------------------|
| 以太网接口       | 1个10/100M以太网口(RJ45插座),自适应MDI/MDIX,内置1.5KV           |
|             | 电磁隔离保护                                              |
| 串口          | 1个 RS232 串口(或 RS422/RS485),内置 15KV ESD 保护,串口参       |
|             | 数如下:                                                |
|             | 数据位: 5、6、7、8位                                       |
|             | 停止位: 1、1.5、2位                                       |
|             | 校验:无校验、偶校验、奇校验、SPACE及 MARK 校验                       |
|             | 串口速率: 110~230400bits/s                              |
| 指示灯         | 具有 "Power"、"Online"、"Alarm"、"System"、"Link/ACT" 五个指 |
|             | 示灯                                                  |
| 天线接口        | 标准 SMA 阴头天线接口,特性阻抗 50 欧                             |
| SIM/UIM 卡接口 | 标准的抽屉式用户卡接口,支持 1.8V/3V SIM/UIM 卡,内置 15KV ESD        |
|             | 保护                                                  |
| 电源接口        | 标准的3芯火车头电源插座,内置电源反相保护和过压保护                          |
| Reset 复位按钮  | 通过此按钮,可将 ROUTER 的参数配置恢复为出厂值                         |

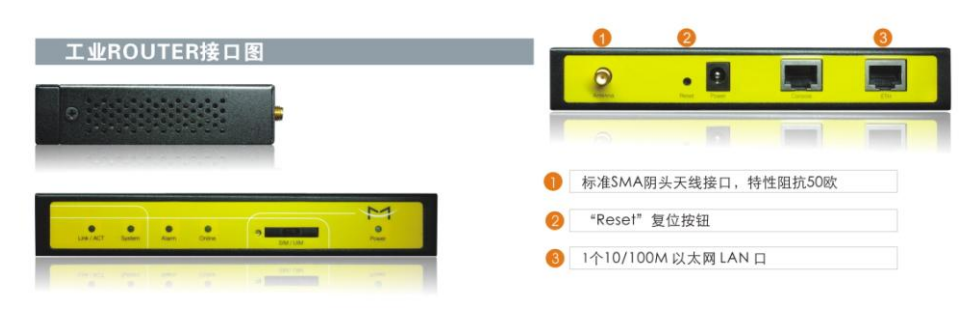

#### 供电

| 项目   | 内容           |
|------|--------------|
| 标准电源 | DC 12V/1.5A  |
| 供电范围 | DC 5~35V     |
| 通信电流 | <400mA (12V) |

#### 物理特性

| 项目   | 内容                                 |
|------|------------------------------------|
| 外壳   | 金属外壳,保护等级 IP30。外壳和系统安全隔离,特别适合工控现场应 |
|      | 用                                  |
| 外形尺寸 | 157x97x25 mm (不包括天线和安装件)           |
| 重量   | 440g                               |
|      |                                    |

#### 其它参数

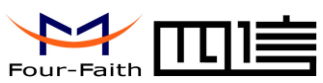

| 项目     | 内容                    |
|--------|-----------------------|
| 工作温度   | -25~+65℃(-13~+149°F)  |
| 扩展工作温度 | -30~+75℃ (-22~+167°F) |
| 储存温度   | -40~+85℃ (-40~+185°F) |
| 相对湿度   | 95%(无凝结)              |

<u>厦门四信通信科技有限公司</u> 34

Fax: 0592-5912735

Page 10 of

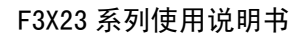

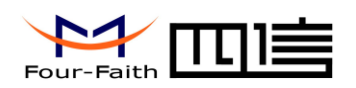

# 第二章 安装

# 2.1 概述

ROUTER 必须正确安装方可达到设计的功能,通常设备的安装必须在本公司认可合格的工程师指导下进行。

▶ 注意事项: 请不要带电安装 ROUTER。

# 2.2 装箱清单

当您开箱时请保管好包装材料,以便日后需要转运时使用。清单如下:

- ◆ ROUTER 主机 1 台
- ◆ 无线蜂窝天线(SMA 阳头)1根
- ◆ 配套电源 1 个
- ◆ 以太网直连线1条
- ◆ 使用说明书光盘 1 张
- ♦ RS232 控制台线 1条(选配)

# 2.3 安装与电缆连接

外形尺寸:

外形尺寸如下图。(单位:mm)

安装指示图

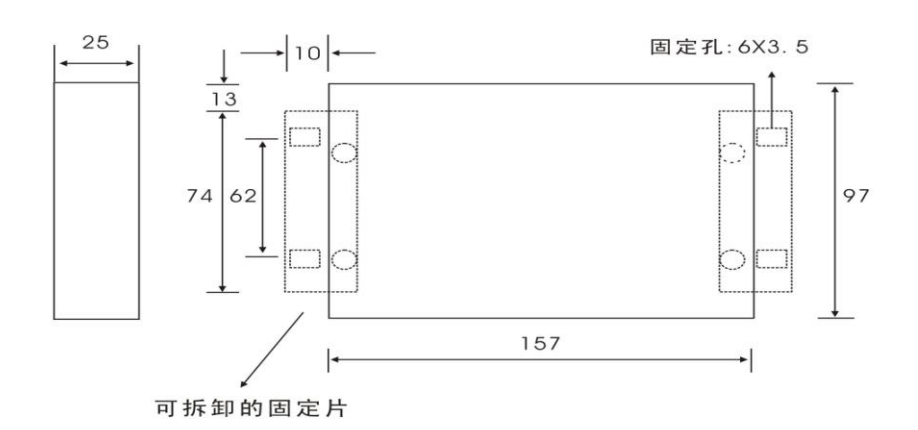

#### <u>厦门四信通信科技有限公司</u> 34

Add: 中国厦门市软件园二期观日路 44 号 3 层

http://www.four-faith.com 客服热线: 400-8838-199 Tel: 0592-6300320

Page 11 of

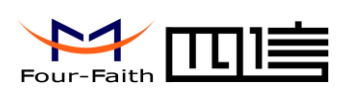

#### 天线及 SIM 卡安装:

ROUTER 天线接口为 SMA 阴头插座。将配套天线的 SMA 阳头旋到 ROUTER 天线接口上,并确保旋紧,以免影响信号质量。

安装或取出 SIM 卡时,先用尖状物插入 SIM 卡座右侧小黄点,SIM 卡套即可弹出。安装 SIM 卡时,先将 SIM 卡放入卡套,并确保 SIM 卡的金属接触面朝外,再将 SIM 卡套插入抽屉中,并确保插到位。

#### 安装电缆:

Router 同时提供 RS232 接口和 10/100M 以太网接口,两个接口都采用 RJ45 座实现,通 过面板上的标识区分。以太网接口处标有"ETH"字样,RS232 接口处标有"Console"字样。

将网络直连线的一端插到设备后面板上标有"ETH"字样的 RJ45 座上,另一端插到用 户设备的以太网接口上。网络直连线信号连接如下:

| RJ45-1 | RJ45-2 |
|--------|--------|
| 1      | 1      |
| 2      | 2      |
| 3      | 3      |
| 4      | 4      |
| 5      | 5      |
| 6      | 6      |
| 7      | 7      |
| 8      | 8      |

将 RS232 控制台线的 RJ45 端插到设备后面板上标有"Console"字样的 RJ45 座上,另一端插到用户设备的 RS232 串行接口上。RS232 控制台线的信号连接如下:

| RJ45 | DB9F |
|------|------|
| 1    | 8    |
| 2    | 6    |
| 3    | 2    |
| 4    | 1    |
| 5    | 5    |
| 6    | 3    |
| 7    | 4    |
| 8    | 7    |

#### DB9F 串行通信接口信号定义如下表:

| 引脚 | RS232 信 | 描述      | 相对于    |
|----|---------|---------|--------|
|    | 号名称     |         | ROUTER |
|    |         |         | 的方向    |
| 1  | DCD     | 载波信号检测  | 输出     |
| 2  | RXD     | 接收数据    | 输出     |
| 3  | TXD     | 发送数据    | 输入     |
| 4  | DTR     | 数据终端准备好 | 输入     |

# <u>厦门四信通信科技有限公司</u>

Add: 中国厦门市软件园二期观日路 44 号 3 层

http://www.four-faith.com 客服热线: 400-8838-199 Tel: 0592-6300320

Page 12 of

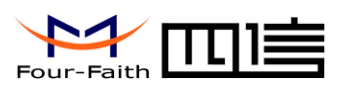

| 5 | GND | 电源参考地       |    |
|---|-----|-------------|----|
| 6 | DSR | 数据设备准备好     | 输出 |
| 7 | RTS | 请求发送        | 输入 |
| 8 | CTS | 数据设备准备好接收数据 | 输出 |

# 2.4 电源说明

ROUTER 通常应用于复杂的外部环境。为了适应复杂的应用环境,提高系统的工作稳定性,ROUTER 采用了先进的电源技术。用户可采用标准配置的 12VDC/1.5A 电源适配器 给 ROUTER 供电,也可以直接用直流 5~35V 电源给 ROUTER 供电。当用户采用外加电源 给 ROUTER 供电时,必须保证电源的稳定性(纹波小于 300mV,并确保瞬间电压不超过 35V),并保证电源功率大于 6W 以上。

推荐使用标配的 12VDC/1.5A 电源。

# 2.5 指示灯说明

ROUTER 提供五个指示灯: "Power"、"Online"、"Alarm"、"System"、"Link/ACT"。 各指示灯状态说明如下表:

| 指示灯      | 状态   | 说 明                    |
|----------|------|------------------------|
| Power    | 亮    | 设备电源正常                 |
|          | 灭    | 设备未上电                  |
| Online   | 亮    | 设备已登录网络                |
|          | 灭    | 设备未登录网络                |
| Alarm    | 亮    | SIM/UIM 卡未插到位或损坏。天线信号弱 |
|          | 灭    | 设备无报警                  |
| System   | 闪烁   | 系统正常运行                 |
|          | 灭    | 系统不正常                  |
| Link/ACT | 灭    | 以太网接口未连接               |
|          | 亮/闪烁 | 以太网接口已连接/正在数据通信        |

# 2.6 复位按钮说明

ROUTER 设有一个复位按钮,标识为"Reset"。该按钮的作用是将 ROUTER 的参数 配置恢复为出厂值。方法如下:用尖状物插入"Reset"孔位,并轻轻按住复位按钮约 15 秒钟后放开,此时,ROUTER 会自动把参数配置恢复为出厂值,并在约5秒钟之后,ROUTER 自动重启(自动重启现象如下:"System"指示灯熄灭10秒钟左右,然后又正常工作)。

厦门四信通信科技有限公司

34

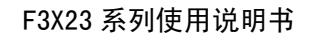

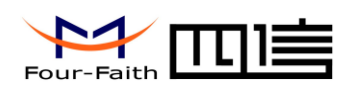

# 第三章 参数配置

# 3.1 配置连接图

在对路由器进行配置前,需要将路由器和用于配置的PC通过出厂配置的网络线连接起来, 连接图如下:

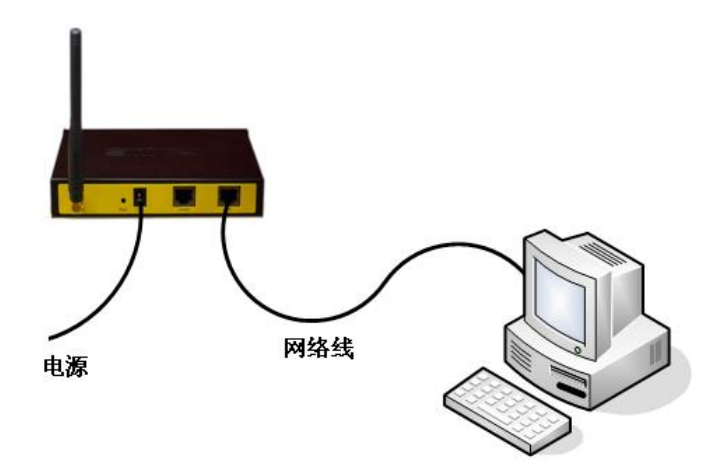

# 3.2 登录到配置页面

# 3.2.1 PC 机 IP 地址设置(两种方式)

第一种方式: 自动获得 IP 地址

厦门四信通信科技有限公司

Page 14 of

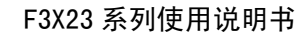

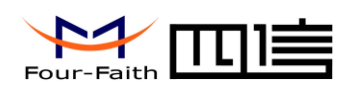

| Internet                                   | 协议                | (TCP/            | IP)         | 属性             | [      | ? 🗙 |
|--------------------------------------------|-------------------|------------------|-------------|----------------|--------|-----|
| 常规 备用配                                     | 置                 |                  |             |                |        |     |
| 如果网络支持」<br>您需要从网络》                         | 比功能,则<br>系统管理员    | 川可以获取自<br>予处获得适当 | 动指派<br>約 IP | 的 IP 设置<br>设置。 | 昰。否则,  |     |
| <ul> <li>● 自动获得</li> <li>● 使用下面</li> </ul> | IP 地址(<br>約 IP 地力 | 0)<br>E(S):      |             |                |        |     |
| IP 地址(I)                                   |                   |                  |             |                |        |     |
| 子网掩码①                                      | ):                |                  |             |                |        |     |
| 默认网关 @                                     | ):                |                  |             |                |        |     |
| <ul> <li>自动获得</li> </ul>                   | DNS 服务            | 器地址 (B)          |             |                |        |     |
| _○使用下面                                     | 的 DNS 服           | 务器地址(图           | ):          |                |        |     |
| 首选 DNS 服                                   | §务器(E):           |                  |             |                |        |     |
| 备用 DNS 服                                   | (务器(A):           |                  |             |                |        |     |
|                                            |                   |                  |             |                | 高级(V). |     |
|                                            |                   |                  |             | 确定             | I II   | 消   |

第二种方式:指定 IP 地址

设置 PC 的 IP 地址为 192.168.1.9(或者其他 192.168.1 网段的 IP 地址),子网掩码设为: 255.255.255.0,默认网关设为: 192.168.1.2。DNS 设为当地可用的 DNS 服务器。

| Internet 协议(ICP/IP)雇性                |                              | <u>?</u> × |
|--------------------------------------|------------------------------|------------|
| 常规                                   |                              |            |
| 如果网络支持此功能,则可以获取自<br>您需要从网络系统管理员处获得适当 | 3动指派的 IP 设置。否则,<br>3的 IP 设置。 |            |
| ○ 自动获得 IP 地址(Q)                      |                              |            |
| _ 		 ● 使用下面的 IP 地址(S): ——            |                              |            |
| IP 地址(L):                            | 192 .168 . 1 . 9             |            |
| 子网掩码 (U):                            | 255 . 255 . 255 . 0          |            |
| 默认网关 @):                             | 192 . 168 . 1 . 2            |            |
| € 自动获得 DNS 服务器地址 (B)                 |                              |            |
| └ 使用下面的 DNS 服务器地址 @                  | D:                           |            |
| 首选 DNS 服务器 (P):                      | 220 . 192 . 8 . 58           |            |
| 备用 DNS 服务器(A):                       | 202 .101 .103 .55            |            |
|                                      | 高级 (V)                       |            |
|                                      | 确定取                          | 消          |

### 3.2.2 登录到配置界面

打开浏览器,输入路由器出厂默认的 IP 地址(192.168.1.2)将会出现输入登录密码的提示框。路由器出厂默认的用户名和密码均为 "admin"。

<u>厦门四信通信科技有限公司</u> 34

Add: 中国厦门市软件园二期观日路 44 号 3 层

http://www.four-faith.com 客服热线: 400-8838-199 Tel: 0592-6300320

Fax: 0592-5912735

Page 15 of

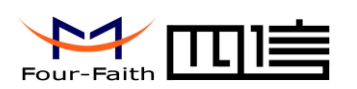

| 连接到 192.168. | 1.2          |
|--------------|--------------|
|              | A Pr         |
| II 10        |              |
| Four-Faith   |              |
| 用户名 (1):     | 🖸 admin 🔽    |
| 密码(E):       | ****         |
|              | ✓ 记住我的密码 (B) |
|              |              |
|              |              |
|              | 确定 取消        |

输入用户名和密码,将会出现配置界面。

| 🎒 Four-Faith Router - 💵              | crosoft Internet Explorer              |               |
|--------------------------------------|----------------------------------------|---------------|
| 文件(E) 编辑(E) 查看(V)                    | 收藏 (と) 工具 (ご) 帮助 (出)                   | Ar            |
| Ġ 后退 🔹 🕥 🕤 🗾 💈                       | ] 🏠 🔎 搜索 🤺 收藏夹 🥝 🔗 - 🌺 🔟 - 📙 🌾 🛛 😫 🍪 👘 |               |
| 地址 (1) 🛃 http://192.168.1.           | 2/index.html                           | ▼ 🔁 转到 链接 ≫   |
|                                      |                                        |               |
|                                      | Wireless Mobile Router                 |               |
| Four-Faith                           | GPRS/CDMA/EDGE/WCDMA/HSDP              | A/TD-SCDMA    |
| 首页                                   |                                        | 欢迎使用四信产品      |
| <ul> <li>首页</li> <li>基本设置</li> </ul> |                                        | 谢谢选择四信无线数据产品! |
| ■ WAN 设置                             |                                        |               |
| ■ LAN 设置                             | 欢迎使用四信(Four-Faith)路由器 Web 配置工具         |               |
| NAT                                  |                                        |               |
| • DMZ                                | http://www.four.faith.com              |               |
| ■过滤器                                 | 0592-6300320 , 6300321                 |               |
| <ul> <li></li></ul>                  |                                        |               |
| ■系统状态                                |                                        |               |
| ● 备份和载入配置                            |                                        |               |
| ●恢复出厂配置                              |                                        |               |
| ● 酵以豆米口マ<br>- 系统日志                   |                                        |               |
| •其他配置项                               |                                        |               |
| VPN                                  |                                        |               |
| PPTP     LOTD                        |                                        |               |
| ■ L21P<br>应用程序设置                     |                                        |               |
|                                      |                                        | 🖉 Internet 🅢  |

# 3.3 配置和管理

# 3.3.1 WAN 设置

此页用于设置连接到 Internet 的相关参数。

厦门四信通信科技有限公司 34

Add: 中国厦门市软件园二期观日路 44 号 3 层

http://www.four-faith.com 客服热线: 400-8838-199 Tel: 0592-6300320

Page 16 of

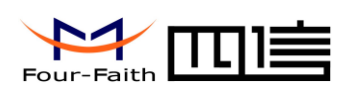

#### 无线广域网

| 用户名    |          |
|--------|----------|
| 密码     |          |
| 呼叫中心号码 | *99***1# |
| APN    | ••••     |

用户名:用于登录到 Internet 的用户名。

密码: 用于登录到 Internet 的密码。

呼叫中心号码:呼叫到运营商的呼叫号码。

#### APN: 接入点名称。

| 设备型号  | APN        | 用户与密码   | 拔号中心     |
|-------|------------|---------|----------|
| F3123 | cmnet(移动)  | 为空      | *99***1# |
|       | uninet(联通) |         |          |
| F3223 | 为空         | 均为 card | #777     |
| F3323 | cmnet      | 为空      | *99***1# |
| F3423 | 3gnet      | 为空      | *99#     |
| F3523 | cmnet      | 为空      | *98*1#   |
| F3623 | 为空         | 均为 card | #777     |

#### Internet IP 地址获取方式

| $\odot$ | 自动分配 |
|---------|------|
|---------|------|

| C 使用固定IP |  |  |  |  |
|----------|--|--|--|--|
|----------|--|--|--|--|

#### Internet IP 地址获取方式:

通常情况下,本端 Internet IP 地址由运营商的接入服务器自动分配。如果运营商分配给 你固定 IP 地址,可以选择"使用固定 IP"的方式,并正确填入运营商分配给你的固定 IP。

#### DNS 服务器地址获取方式

- 自动分配
- 使用以下DNS服务器

| 主 DNS | 202 | 101 . | 103 . | 55 |
|-------|-----|-------|-------|----|
| 辅 DNS | 202 | 101 . | 98 .  | 55 |

DNS 服务器地址获取方式:

通常情况下, DNS 服务器由运营商接入服务器自动分配, 如果你有自己的 DNS 服务器 或者其他稳定可靠的 DNS 服务器,可以选择使用这些可靠的 DNS 服务器。否则,请选择"自 动分配"。

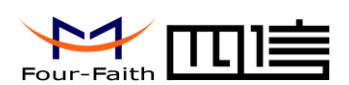

#### 在线保持

| 在线保持方式       | Ping 💌               |
|--------------|----------------------|
| 在线保持检测时间间隔   | 60                   |
| 在线保持检测主服务器IP | 166 . 111 . 8 . 238  |
| 在线保持检测副服务器IP | 202 . 119 . 32 . 102 |

在线保持:

这个功能用于检测 Internet 链路是否处于有效状态。如果设置了此项,路由器将自动检 测 Internet 链路,一旦检测到链路断开或者无效,系统将自动重联,重新建立有效链路。. 在线保持方式:

None: 不使用在线保持功能。

Ping: 发送 ping 包检测链路。如果设置成此方式,还必须正确配置"在线保持检测时间间隔", "在线保持检测主服务器 IP"和"在线保持检测副服务器 IP" 配置项。

Route: 使用 route 方式检测链路,如果设置成此方式,还必须正确配置"在线保持检测时间 间隔","在线保持检测主服务器 IP"和"在线保持检测副服务器 IP" 配置项。

PPP: 使用 PPP 方式检测链路,如果设置成此方式,还必须正确配置"在线保持检测时间间 隔"配置项。

在线保持检测时间间隔:

两次在线保持检测之间的时间间隔,单位为秒。

在线保持检测主服务器 IP:

响应路由器在线检测数据包的主服务器的IP地址。只有当"在线保持方式"设置成"Ping" 或者 "Route" 时,此配置项才有效。

在线保持检测副服务器 IP:

响应路由器在线检测数据包的副服务器的IP地址。只有当"在线保持方式"设置成"Ping" 或者 "Route" 时,此配置项才有效。

# 3.3.2 LAN 设置

此页用于配置路由器以太网口以及 DHCP 服务器功能。

#### LAN 设置

| ITCP/IP 夜宜 |                   |
|------------|-------------------|
| IP地址       | 192 . 168 . 1 . 2 |
| 子网掩码       | 255 255 255 0     |
| MAC 地址     |                   |
| 启用DHCP服务器  | 器功能               |

#### 厦门四信通信科技有限公司

34

Page 18 of

Add: 中国厦门市软件园二期观日路 44 号 3 层

http://www.four-faith.com 客服热线: 400-8838-199 Tel: 0592-6300320

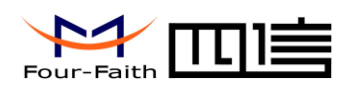

IP 地址: 以太网口的 IP 地址 子网掩码: 以太网口的子网掩码 MAC 地址: 以太网口的 MAC 地址, 第二位必须为偶数不能为奇数

启用 DHCP 服务器功能:是否开启 DHCP 服务器功能。 起始 IP 地址: DHCP 服务器分配 IP 地址时的起始 IP 地址。 结束 IP 地址: DHCP 服务器分配 IP 地址时的结束 IP 地址。

# 3.3.3 NAT

此页用于配置自定义网络地址转换(NAT)条目。

| NAT |       |             |        |        |      |             |     |
|-----|-------|-------------|--------|--------|------|-------------|-----|
| 定制  | IAT条目 |             |        |        |      |             |     |
| 选择  | 序号    | 服务名         | 外网起始端口 | 内国起始端口 | 端口数目 | 内网服务器IP地址   | 协议  |
| 0   | 1     | my-nat-item | 5001   | 5001   | 1    | 192.168.0.9 | TCP |
|     |       | <b>∏</b> ∰  | 除条目    |        |      |             |     |

定制 NAT 条目:

显示已设置的 NAT 条目列表。如果要删除其中的某一条,请选中该条目并点击"删除条 目"按钮。

| 添加NAT条目   |           |
|-----------|-----------|
| 服务名       |           |
| 协议        | TCP       |
| 外网起始端口    | (1~65534) |
| 内网起始端口    | (1~65534) |
| 端口数目      |           |
| 内网服务器IP地址 |           |
|           | 添加条目      |

添加 NAT 条目

添加一条自定义的 NAT 条目。

服务名:NAT 条目名

协议:需要做 NAT 转换的数据包协议类型。 外网起始端口:来自外网数据包的目的端口。 内网起始端口:经过 NAT 转换后的数据包的目的端口 端口数目:从外网起始端口开始,总共需要处理的端口数目。 内网服务器 IP 地址:经过 NAT 转换后,数据包发往内网服务器的 IP 地址。

例子 服务名:mynat 协议:TCP 外网起始端口: 5001

内网起始端口:3001

厦门四信通信科技有限公司 34

Add: 中国厦门市软件园二期观日路 44 号 3 层 http://www.four-faith.com 客服热线: 400-8838-199 Tel: 0592-6300320

Fax: 0592-5912735

Page 19 of

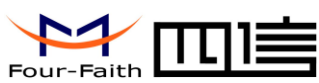

端口数目:2 内网服务器 IP 地址:192.168.0.9

当这个条目生效后来自外网目的端口为 5001 或者 5002(因为外网起始端口为 5001,端 口数目为 2)的 TCP 数据包会经过 NAT 处理,处理后的数据包的目的端口分别为 3001 和 3002,目的 IP 地址为 192.168.0.9。

#### 3.3.4 DMZ

来自外网的数据,如果不是对内网数据包的回应或者符合自定义 NAT 条目的数据包,路 由器会丢弃这些数据包。如果不想丢弃这些数据包,而是把它们发送到内网的某台计算机上, 那么这台计算机就是 DMZ 主机。

是否启用 DMZ 主机:是否启用 DMZ 功能。

#### DMZ 主机

| MZ主机IP地址 192 168 0 9 |
|----------------------|

保存取消

DMZ 主机 IP 地址: 内网 DMZ 主机的 IP 地址。

### 3.3.5 过滤器

如果想阻止某些数据包通过路由器进入 Internet,或者阻止来自 Internet 的某些数据包,可以通过过滤器实现。

数据包过滤

| 是否启用包过滤 | ○ 启用 ④ 不启用     |
|---------|----------------|
| 策略      | 丢弃匹配以下规则的数据包 💌 |
|         | 保存             |

是否启用包过滤:是否开启包过滤功能。

策略

34

丢弃匹配以下规则的数据包: 丢弃匹配自定义规则的数据包, 接收所有其他的数据包。 只接收匹配以下规则的数据包: 只接收匹配自定义规则的数据包, 丢弃其他的数据包。

| 选择    | 序号 | <b>遵</b> IP | 源端口 | 目的 IP | 目的端口 | 方向     | 协议  |
|-------|----|-------------|-----|-------|------|--------|-----|
| 0     | 1  | 192.168.0.9 | *   | *     | *    | output | TCP |
| 「刪除条目 |    |             |     |       |      |        |     |

厦门四信通信科技有限公司

Page 20 of

Add: 中国厦门市软件园二期观日路 44 号 3 层

http://www.four-faith.com 客服热线: 400-8838-199 Tel: 0592-6300320 Fax: 0592-5912735

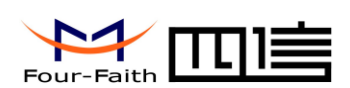

自定义包过滤规则列表会列出已经设定的包过滤规则。如果要删除其中某一项,选中对 应项,并点击"删除条目"按钮。

添加条目

| 方向   | output 💌  |
|------|-----------|
| 协议   | TCP 💌     |
| 源端口  | (1~65534) |
| 目的端口 | (1~65534) |
| 源IP  |           |
| 目的IP |           |
|      | 添加条目      |

添加条目

添加自定义的包过滤规则。"源端口", "目的端口", "源 IP", "目的 IP" 必须至少填写 一项.

方向

Input: 数据包从 WAN 口到 LAN 口 。 Output: 数据包从 LAN 口到 WAN 口 。

协议:数据包的协议类型。 源端口:数据包的源端口。 目的端口:数据包的目的端口。 源IP:数据包的源IP地址。 目的 IP: 数据包的目的 IP 地址。 MAC 地址过滤

#### MAC地址过滤

| 是否启用MAC地址过滤 | ○ 启用 ⊙ 不启用     |   |
|-------------|----------------|---|
| 策略          | 丢弃以下MAC的数据包  ▼ | ] |
|             | 保存             |   |

是否启用 MAC 地址过滤:是否开启 MAC 地址过滤功能。 策略

丢弃以下 MAC 地址的数据包: 丢弃设定 MAC 地址的数据包, 接收所有其他数据包。 只接收以下 MAC 地址的数据包: 只接收设定 MAC 地址的数据包, 丢弃所有其他的数 据包。

| 选择 | 序号 | MAC               |  |
|----|----|-------------------|--|
| 0  | 1  | 00:0D:8D:9D:00:58 |  |
|    |    | 删除条目              |  |

MAC 过滤规则列表会列出已经设定的过滤规则。如果要删除其中某一项,选中对应项, 并点击"删除条目"按钮。

厦门四信通信科技有限公司 34

Page 21 of

Add: 中国厦门市软件园二期观日路 44 号 3 层

| http://www.four-faith.com | 客服热线: 400-8838-199 | Tel: | 0592-6300320 | Fax: | 0592-5912735 |
|---------------------------|--------------------|------|--------------|------|--------------|
|---------------------------|--------------------|------|--------------|------|--------------|

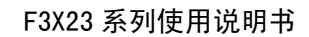

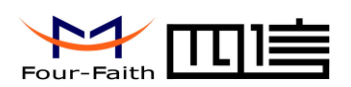

MAC 地址:设定用于过滤的 MAC 地址。

# 3.3.6 静态路由

静态路由

|           | 序号 | 路由名      | 目的P           | 子阿捷码          | 阿关           |
|-----------|----|----------|---------------|---------------|--------------|
| 0         | 1  | my-route | 200.200.200.0 | 255.255.255.0 | 220.192.64.1 |
| 添加 ↓ 删除 ↓ |    |          |               |               |              |

自定义静态路由表将显示所有自定义的静态路由条目,通过点击"添加"按钮可以添加自 定义的静态路由条目,如果要删除已经添加的静态路由条目,选中对应的条目,点击"删除" 按钮。

# 添加静态路由

| 静态路由名  |       |
|--------|-------|
| 目的IP地址 |       |
| 子网掩码   |       |
| 网关IP地址 |       |
| Metric | 3     |
|        | 保存 取消 |

添加静态路由

添加自定义的静态路由条目。

静态路由名:添加的静态路由名称。 目的 IP 地址:本条静态路由的目的地址。 子网掩码:本条静态路由的子网掩码。 网关 IP 地址:本条静态路由的网关 IP 地址。

#### <u>厦门四信通信科技有限公司</u> 34

 Add: 中国厦门市软件园二期观日路 44 号 3 层

 http://www.four-faith.com
 客服热线: 400-8838-199

 Tel:
 0592-6300320

Page 22 of

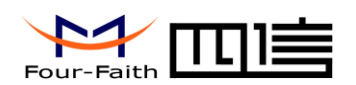

Metric:本条静态路由的 Metric 值。

# 3.3.7 系统状态

#### 系统

设备的基本信息。

#### 系统

| 登录用户名 | admin                     |
|-------|---------------------------|
| 软件版本  | V-1.0:2008-10-15 17:49:13 |
| 模块类型  | ZTE MODULE                |

| 登录用户名: | 登录到配置页面的用户名。 |
|--------|--------------|
| 软件版本:  | 路由器软件发行版本号。  |
| 模块类型:  | 使用的无线模块类型。   |

#### Internet

接入到 Internet 的相关状态信息。

#### Internet

| 状态     | online          |
|--------|-----------------|
| IP地址   | 220.205.107.124 |
| 网关     | 220.192.64.1    |
| DNS服务器 | 220.192.8.58    |
|        | 220.192.32.103  |

| 状态:      | 当前 Internet 接入状态。                          |
|----------|--------------------------------------------|
| IP 地址:   | 接入 Internet 时获得的本端 IP 地址。                  |
| 网关:      | 接入 Internet 时的 WAN 口的网关 IP 地址。             |
| DNS 服务器: | 如果 3.3.1 节 "DNS 服务器地址获取方式"设置为"自动分配",此处的    |
|          | DNS 服务器是从 Internet 运营商接入服务器获得的 DNS 服务器。否则是 |
|          | 您指定的 DNS 服务器。                              |

#### LAN

LAN 口的基本信息。

#### LAN

| IP地址       | 192.168.1.2   |
|------------|---------------|
| DHCP 服务器状态 | Enable        |
| 子网掩码       | 255.255.255.0 |

IP地址: LAN口的 IP地址。 DHCP 服务器状态:显示是否开启 DHCP 服务器功能。 子网掩码: LAN 口的子网掩码。

#### PPTP 客户端

厦门四信通信科技有限公司 34

Add: 中国厦门市软件园二期观日路 44 号 3 层 http://www.four-faith.com 客服热线: 400-8838-199 Tel: 0592-6300320

Page 23 of

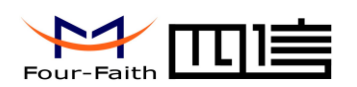

PPTP 客户端

状态 接口名 本地隧道地址 对端隧道地址

Disable

状态:当前 PPTP 客户端的连接状态。 接口名:当 PPTP 隧道建立起来以后,所生成的接口名称。 本地隧道地址: PPTP 隧道的本端 IP 地址。 对端隧道地址: PPTP 隧道的对端 IP 地址。

L2TP 客户端

| L2TP 客户端 |         |
|----------|---------|
| 状态       | Disable |
| 接口名      |         |
| 本地隧道地址   |         |
| 对端隧道地址   |         |

状态:当前 L2TP 客户端的连接状态。 接口名:当 L2TP 隧道建立起来以后,所生成的接口名称。 本地隧道地址:L2TP 隧道的本端 IP 地址。 对端隧道地址:L2TP 隧道的对端 IP 地址。

# 3.3.8 备份和载入配置

此功能用于将路由器的当前配置保存到文件,或者从文件恢复路由器配置。

#### 保存和恢复配置

| 保存当前配置文件  |        |
|-----------|--------|
|           | 备份配置文件 |
| 从配置文件恢复设置 |        |
|           | 浏览     |
|           | 载入配置文件 |

要保存路由器当前配置到文件,点击"备份配置文件"按钮,选择要保存的文件路径, 并保存文件。

要从文件恢复配置,点击"浏览..."按钮,选择用于恢复的配置文件,然后点击"载入 配置文件"按钮开始恢复配置。

注: 在恢复配置前,请确认配置文件的正确性,如果配置文件错误,设备的配置将恢复 到出厂设置。

<u>厦门四信通信科技有限公司</u> 34

Page 24 of

Add: 中国厦门市软件园二期观日路 44 号 3 层

http://www.four-faith.com 客服热线: 400-8838-199 Tel: 0592-6300320 Fax: 0592-5912735

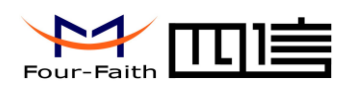

# 3.3.9 恢复出厂配置

#### 载入出厂配置

恢复到出厂配置

恢复出厂设置

要恢复到出厂配置,点击"恢复出厂设置"按钮,将出现如下页面:

# 载入出厂配置

恢复出厂设置将擦除所有当前配置,恢复到系统出厂配置状态。 确认要执行该操作吗 ?

是|

否

点击"是"执行操作,否则点击"否"返回到前一页面。

# 3.3.10 修改登录口令

#### 系统密码

| 登录用户名 | admin |
|-------|-------|
| 旧密码   |       |
| 新密码   |       |
| 确认新密码 |       |
|       | 保存 取消 |

设备默认的用户名和密码均为 "admin",如需修改用户名和密码,在"登录用户名"中 输入新的用户名,"旧密码"中输入旧密码,在"新密码"中输入新的密码,在"确认新密 码"中再次输入新密码,点击"保存"即可修改。

<u>厦门四信通信科技有限公司</u> 34 Page 25 of

Add: 中国厦门市软件园二期观日路 44 号 3 层

http://www.four-faith.com 客服热线: 400-8838-199 Tel: 0592-6300320 Fax: 0592-5912735

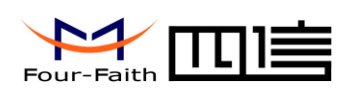

# 3.3.11 系统日志

当设备发生故障或者不能正常工作时,这个功能用于诊断和调试设备。可以通过多种方式 捕捉调试信息,把捕捉到的调试信息发送给我们,便于分析问题,通常情况下这个功能处于 关闭状态。

#### 系统日志

| 是否启用系统日志<br>日志输出方式 | ● 启用 ○ 不启用<br>○ Web ● Console ○ Syslog 192 . 168 . 1 . 9<br>保存 |
|--------------------|----------------------------------------------------------------|
|                    |                                                                |
| र                  | ■ 「「「「」」 「「」」 「」 「」 「」 「」 「」 「」 「」 「」 「」                       |

是否启用系统日志:是否开启系统日志功能。

日志输出方式:

- Web: 调试信息输出到本页的输出框内,通过点击"保存日志"按钮可以把调试信息保存到 文件。如果需要配置成这种输出方式,而当前日志输出方式不是"Web",需要 选中"Web"方式,并点击"保存"按钮。
- Console: 调试信息输出到路由器的 console 口。如果需要配置成这种输出方式,而当前日志输出方式不是 "Console",需要选中 "Console"方式,并点击"保存"按钮。

通过 Console 口捕捉调试信息的步骤为:

- 1. 用随产品提供的 Console 线一端连接到路由器的 Console 口,另外一端连接到 PC 的串口。
- 2. 运行超级终端程序,运行超级终端的步骤,请见附录。
- 3. 至此,路由器的调试信息输出会显示在超级终端界面。

厦门四信通信科技有限公司

34

Page 26 of

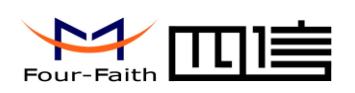

| <mark>後任 - 超銀笑端</mark><br>→Hite:> (2月17) 本王 and print (a) (4) (a) ARD an                                                                                                    |   |
|----------------------------------------------------------------------------------------------------|---|
|                                                                                                    |   |
|                                                                                                    | _ |
| C2       23       02       01       00       19       10       73       1b       03       e5       2f       db       e2       28       89                                                                                                    |   |
| ff 03 c2 23 03 01 00 04  #                                                                                                    |   |
| 80         21         01         00         1c         03         06         00         00         00         20         2d         1                                                                                                    |   |
| ff 05 80 21 01 01 00 10 02 06 00 2d 0f 00 03 06                                                                                                    |   |
| 80 21 02 01 00 10 02 06 00 2d 0f 00 03 06 dc c0   .!<br>40 01 e.                                                                                                    |   |
| ff 03         80         21         03         10         16         03         06         dc         cf         43         01         81         06                                                                                                    |   |
| 80         21         01         02         00         1c         03         06         dc         cf         43         01         02         06         00         2d         i                                                                                                    |   |
| Image: https://www.amage.com/status/status/statu |   |
| <br>                                                                                                    | ; |

4. 点击"传送"→"捕获文字",输入保存调试信息的文件名,并点击"启动"按钮,之后路由器输出的调试信息将保存到设定的文件中。

| 捕获文字    |                              | ? ×   |
|---------|------------------------------|-------|
| 文件夹:    | C:\my-hypertrm\HyperTerminal |       |
| 文件 (P): | d:\ff-router-log. txt        | 浏览(B) |
|         | 启动                           | 取消    |

5. 待捕捉到足够多的调试信息后,点击"传送"**→**"捕获文字"**→**"停止",停止调试信息的捕捉。

6. 路由器输出的调试信息就保存到了设定的文件中。

Syslog: 路由器输出的调试信息输出到 syslog 服务器。如果需要配置成这种输出方式,而当前日志输出方式不是"Syslog",需要选中"Syslog"方式,并点击"保存"按钮。

### 3.3.12 其他配置项

| Web配置端口 | 80<br>保存 |
|---------|----------|
| 重启设备    | 重启       |

Web 配置端口:路由器出厂默认的 Web 配置监听端口是 80 ,可以修改这个监听端口为其他值。

#### <u>厦门四信通信科技有限公司</u> 34

Add: 中国厦门市软件园二期观日路 44 号 3 层

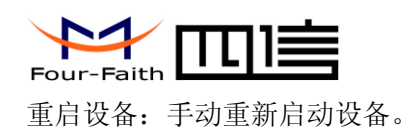

# 3.3.13 PPTP

| <b>启用 PPTP 客户端</b><br>PPTP服务器IP地址 | 220 192 47 45  |
|-----------------------------------|----------------|
| 本端隧道IP地址                          | ◎ 自动分配 ○ 固定 IP |
| 用户名                               | test           |
| 密码                                | ••••           |

启用 PPTP 客户端:是否启用 PPTP 客户端功能。

PPTP 服务器 IP 地址: PPTP 服务器的 IP 地址。

本端隧道 IP 地址:隧道建立成功后,分配给本端的隧道 IP 地址。如果选择"自动分配",本端隧道地址由 PPTP 服务器自动分配。如果 PPTP 服务器支持本端隧道使用固定 IP 地址,可以选择"固定 IP",并输入本端的固定隧道 IP 地址。

用户名: 接入到 PPTP 服务器的用户名。

密码: 接入到 PPTP 服务器的密码。

# 3.3.14 L2TP

L2TP 客户端

| <ul> <li><b>启用 L2TP 客户端</b></li> <li>L2TP 服务器IP地址 (LNS)</li> <li>本端隧道地址</li> <li>用户名</li> </ul> | 220 192 47 45<br>④ 自动分配 〇 固定IP |
|-------------------------------------------------------------------------------------------------|--------------------------------|
| 密码<br>                                                                                          | ●●●●<br>保存<br>取消               |

启用 L2TP 客户端:是否启用 L2TP 客户端功能。 L2TP 服务器 IP 地址:L2TP 服务器的 IP 地址。 本端隧道 IP 地址:隧道建立成功后,分配给本端的隧道 IP 地址。如果选择"自动分配", 本端隧道地址由 L2TP 服务器自动分配。如果 L2TP 服务器支持本端隧

#### <u>厦门四信通信科技有限公司</u> 34

Page 28 of

Add: 中国厦门市软件园二期观日路 44 号 3 层

http://www.four-faith.com 客服热线: 400-8838-199 Tel: 0592-6300320 Fax: 0592-5912735

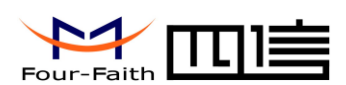

道使用固定 IP 地址,可以选择"固定 IP",并输入本端的固定隧道 IP 地址。

用户名: 接入到 L2TP 服务器的用户名。

密码: 接入到 L2TP 服务器的密码。

# 3.3.15 IPSEC Client

| Enable IPSEC Client                                                                                                    |                                                                                                    |
|----------------------------------------------------------------------------------------------------|----------------------------------------------------------------------------------------------------|
| IPSEC Tunnel Name                                                                                                    | ff_tun_1 Interface: PPP 💌                                                                                                    |
| Peer WAN Address                                                                                                    |                                                                                                    |
| Peer ID                                                                                                    |                                                                                                    |
| Peer Subnet                                                                                                    | 192.168.47.0/24 (eg: 192.168.47.0/24)                                                                                                    |
| Local ID                                                                                                    |                                                                                                    |
| Local Subnet                                                                                                    | 192.168.1.0/24 (eg: 192.168.1.0/24)                                                                                                    |
| Authentication Method                                                                                                    | PSK 🗸                                                                                                    |
| Pre-Shared Key                                                                                                    |                                                                                                    |
| Confirm Pre-Shared Key                                                                                                    |                                                                                                    |
| Perfect Forward Secrecy(PFS)                                                                                                    | ○ Enable ⊙ Disable                                                                                                    |
| IKE Algorithm                                                                                                    | IKE IKE IKE DH<br>Encryption Auto V Integrity Auto V Group Auto V                                                                                                    |
| IPSEC 算法                                                                                                    | IPSEC Encryption     IPSEC Integrity     IPSEC DH Group       Auto     Auto     Auto                                                                                                    |
| IKE Lifetime                                                                                                    | 3600 (Seconds)                                                                                                    |
| 100501747                                                                                                    |                                                                                                    |
| IPSEC Lifetime                                                                                                    | 28800 (Seconds)                                                                                                    |
| IPSEC Lifetime<br>Debug Mode                                                                                                    | 28800 (Seconds)<br>C Enable O Disable                                                                                                    |
| IPSEC Lifetime<br>Debug Mode<br>NAT-Traversal                                                                                                    | 28800 (Seconds)<br>C Enable O Disable<br>C Enable Disable                                                                                                    |
| IPSEC Lifetime<br>Debug Mode<br>NAT-Traversal<br>NAT Keepalive Interval                                                                                                    | 28800       (Seconds)         Enable Image: Second signal state       Disable         Enable Image: Second signal state       Disable         60       (Second signal state                                                                       |
| IPSEC Litetime<br>Debug Mode<br>NAT-Traversal<br>NAT Keepalive Interval<br>Dead Peer Detection(DPD) Interval                                                                                           | 28800       (Seconds)         Enable       Disable         Enable       Disable         60       (Seconds)         60       (Seconds)                                                                                                    |
| IPSEC Litetime<br>Debug Mode<br>NAT-Traversal<br>NAT Keepalive Interval<br>Dead Peer Detection(DPD) Interval<br>Dead Peer Detection(DPD) Timeout                                                       | 28800       (Seconds)         Enable       Disable         Enable       Disable         60       (Seconds)         60       (Seconds)         60       (Seconds)                                                                                  |
| IPSEC Litetime<br>Debug Mode<br>NAT-Traversal<br>NAT Keepalive Interval<br>Dead Peer Detection(DPD) Interval<br>Dead Peer Detection(DPD) Timeout<br>Connection detect enable                           | 28800       (Seconds)         Enable       Disable         Enable       Disable         60       (Seconds)         60       (Seconds)         60       (Seconds)         60       (Seconds)         60       (Seconds)         60       (Seconds) |
| IPSEC Litetime<br>Debug Mode<br>NAT-Traversal<br>NAT Keepalive Interval<br>Dead Peer Detection(DPD) Interval<br>Dead Peer Detection(DPD) Timeout<br>Connection detect enable<br>Connection Detect Host | 28800       (Seconds)         Enable       Disable         60       (Seconds)         60       (Seconds)         60       (Seconds)         60       (Seconds)         60       (Seconds)         60       (Seconds)                              |

# 3.3.16 动态域名解析

如果路由器 Internet 接入获得的 IP 地址由运营商动态分配,路由器每次获得的 IP 地址都可能不一样。在这种情况下可以采用动态域名服务,域名提供商允许你注册一个域名,该域名始终对应路由器当前的动态 IP 地址。这样,通过访问域名就可以访问到路由器最新的 Internet IP 地址。

88IP (<u>www.88ip.net</u>)

厦门四信通信科技有限公司

Page 29 of

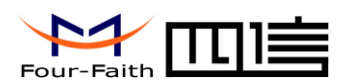

#### ☑ 启用动态域名解析

| 域名提供商     | www.88ip.net       |
|-----------|--------------------|
| 域名提供商主服务器 | user.dipns.com     |
| 域名提供商副服务器 | link.dipserver.com |
| 用户名       | tomjerry555        |
| 密码        | •••••              |
| 更新时间间隔    | 60                 |
|           |                    |
|           | 保存取消显示状态           |

启用动态域名解析:是否启用动态域名解析功能。

域名提供商:选择动态域名提供商。

域名提供商主服务器: 域名提供商用于提供域名与 IP 地址对应关系的主服务器地址。 域名提供商副服务器: 域名提供商用于提供域名与 IP 地址对应关系的副服务器地址。

用户名: 88IP 账户的用户名。

密码: 88IP 账户的密码。

更新时间: IP 地址更新的时间间隔, 单位为秒。

3322 (<u>www.3322.org</u>)

| 域名提供商    | www.3322.org 💌       |
|----------|----------------------|
| 域名提供商服务器 | members. 3322. org   |
| 你的动态域名   | tomjerry555.3322.org |
| 用户名      | tomjerry555          |
| 密码       | •••••                |
| 更新时间间隔   | 60                   |

启用动态域名解析:是否启用动态域名解析功能。 域名提供商:选择动态域名提供商。 域名提供商服务器:域名提供商用于提供域名与 IP 地址对应关系的服务器地址。 你的动态域名:你申请的动态域名。 用户名:3322 账户的用户名。 密码: 3322 账户的密码。 更新时间:IP 地址更新的时间间隔,单位为秒。

"显示状态"按钮用于显示当前动态域名 IP 更新的状态,如下图表明 IP 地址更新成功,域 名 tomjerry555.3322.org 现在对应的 IP 地址为 220.207.67.1。

<u>厦门四信通信科技有限公司</u> 34

Add: 中国厦门市软件园二期观日路 44 号 3 层

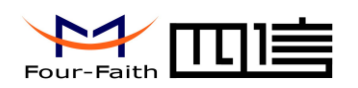

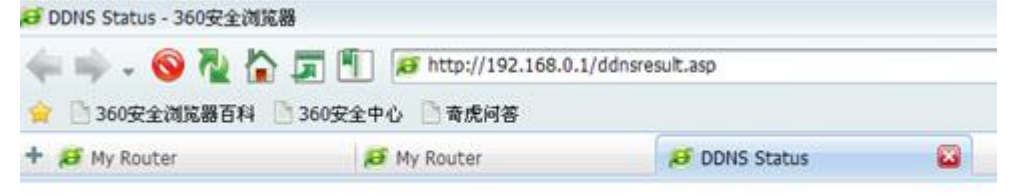

3322 update success domain now point to 220.207.67.1

# 3.3.17 串口应用设置

通常情况下路由器的 Console 口做控制台用。这个 Console 口也可以配置成普通串口使用, ROUTER 内置了串口转 TCP/IP 程序。通过配置,路由器的 Console 口作为一个串口协议转换设备,或者完全等同于一台四信 DTU 设备。

| 波特率: | 115200 💌 |
|------|----------|
| 数据位: | 8 🕶      |
| 校验:  | None 💌   |
| 停止位: | 1 💌      |
| 流控制: | None 💌   |

串口通信时的串口参数设置。

| ☑ 启用串口转TCP功能 |               |
|--------------|---------------|
| 协议类型:        | Pure TCP 💌    |
| 服务器地址        | 166.111.8.238 |
| 服务器端口        | 23            |
| 设备ID         | 13312345678   |
| 心跳时间间隔       | 60            |
|              |               |
|              | 保存 取消         |

启用串口转 TCP 功能:是否开启串口转 TCP/IP 的功能。

协议类型

UDP(DTU): 串口转 UDP 连接,添加自定义应用层协议,完全等同于一台四信 DTU 的功能。 Pure UDP:标准的串口转 UDP 连接.

TCP(DTU): 串口转 TCP 连接,添加自定义应用层协议,完全等同于一台四信 DTU 的功能。 Pure TCP:标准的串口转 TCP 连接.

服务器地址: 与路由器串口转 TCP 程序进行通信的数据服务中心的 IP 地址或者域名。 服务器端口: 数据服务中心程序监听的端口。

设备 ID: 设备的 ID 号,11 字节的数据字符串。只有当协议类型设置成"UDP(DTU)" 或者"TCP(DTU)"的时候这个配置项才有效,且 ID 号为后四位的十六进制数,例如上图 的 ID 为 35363738。.

心跳时间间隔:心跳包的时间间隔,只有当协议类型设置成 "UDP(DTU)" "TCP(DTU)" 的时候这个配置项才有效。

# <u>厦门四信通信科技有限公司</u>

Page 31 of

Add: 中国厦门市软件园二期观日路 44 号 3 层

http://www.four-faith.com 客服热线: 400-8838-199 Tel: 0592-6300320 Fax: 0592-5912735

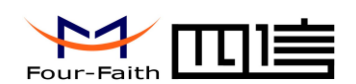

### 3.3.18 SNMP 应用设置

通用网络设备终端管理应用,可以采用目前通用的集中网络设备管理系统平台对路由器 进行状态查询,获取或配置路由器运行参数。具体参数配置截图举例如下:

#### SNMP

| 启用 SNMP |           |
|---------|-----------|
| 共同体:    | public    |
| 设备名称:   | F3623_001 |
| 设备位置:   | xiamen    |
| 联系人:    | randy     |
| 管理主机:   |           |
|         |           |
|         | 保存 取消     |

共同体: SNMP 共同体名称,默认为 public 设备名称: SNMP 系统用于识别本台设备的唯一标识 设备位置: 登记本台路由器的安装地理位置,方便管理 联系人: 管理这台设备的联系人 管理主机: 管理这台设备的主机 IP 地址,只有这台设置的主机才能获取设备的 SNMP 信息, 否则任何管理主机都可以获得;不填写时,表示任意外部主机都可以管理该 设备

厦门四信通信科技有限公司

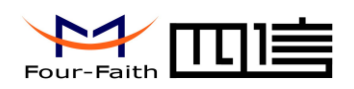

# 附录

通过 Console 的方式捕捉调试信息时,超级终端的运行步骤和配置方法

点击 "开始" → "程序" → "附件" → "通讯" → "超级终端"(或者如下图,直接点击"开始" → "运行" 输入 "hypertrm" 启动超级终端)。

| 运行  | <u>?</u>                                     | × |
|-----|----------------------------------------------|---|
|     | 请键入程序、文件夹、文档或 Internet 资源的名称,Windows 将为您打开它。 |   |
| 打开① | : hypertrm                                   | ] |
|     | 确定 取消 浏览 (B)                                 |   |

超级终端运行后的界面如下:

| 连接描述           | ? ×      |
|----------------|----------|
| 新建连接           |          |
| 输入名称并为该连接选择图标: |          |
| 名称(图):         |          |
| ff             |          |
| 图标 (工):        |          |
| N 🖏 🍣 🧇 🌄 .    | <b>R</b> |
| 确定即消           | <u>í</u> |

- 2. 输入连接名,选择"确定"
- 3. 选择连接到路由器 Console 口所采用的 PC 实际物理串口,选择"确定"

| 连接到        | <u>?×</u>   |
|------------|-------------|
| 🧞 ff       |             |
| 输入待拨电话的详细  | 細信息:        |
| 国家(地区)(C): | 中华人民共和国(86) |
| 区号(图):     | 888         |
| 电话号码 (P):  |             |
| 连接时使用(图):  | COM1        |
|            | 确定 取消       |

#### <u>厦门四信通信科技有限公司</u> 34

Add: 中国厦门市软件园二期观日路 44 号 3 层

http://www.four-faith.com 客服热线: 400-8838-199 Tel: 0592-6300320

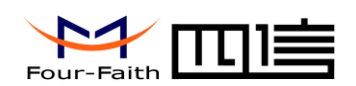

4. 如下图配置超级终端,并选择"确定"。

通信速率: 115200 数据位: 8 奇偶校验: 无 停止位: 1 数据流控: 无

| CO∎1 雇性                   | <u>? ×</u> |
|---------------------------|------------|
| 端口设置                      |            |
| -                         | ,          |
| 毎秒位数 (B): 115200 <b>王</b> |            |
| 数据位 ①): 8                 |            |
| 奇偶校验 (2): 元               |            |
| 停止位 (5): 1                |            |
| 数据流控制 (2): 元              |            |
| 还原为默认值 (E)                |            |
|                           | Ħ (A)      |

至此,超级终端正常运行起来了。

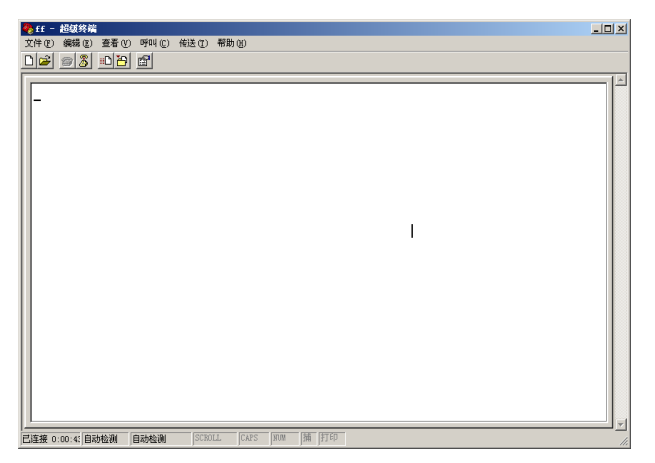

<u>厦门四信通信科技有限公司</u> 34

Page 34 of